## So registrieren Sie die SecureApp

1. Nach dem Login in das Online-Banking finden Sie oben rechts das -Sicherheits-Center-.

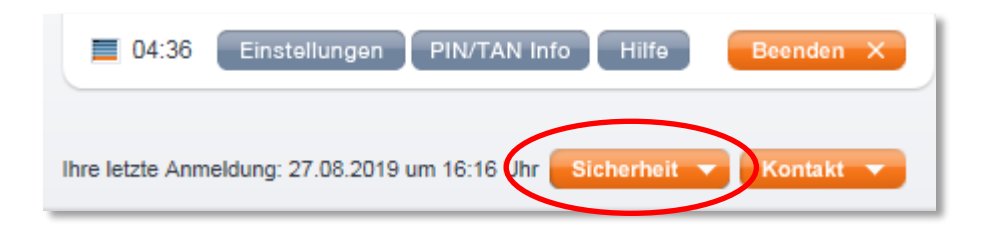

2. Mit Klick auf - *Sicherheit*- öffnen Sie das Menue und wählen dort den Punkt - *Authentifizierung*- .

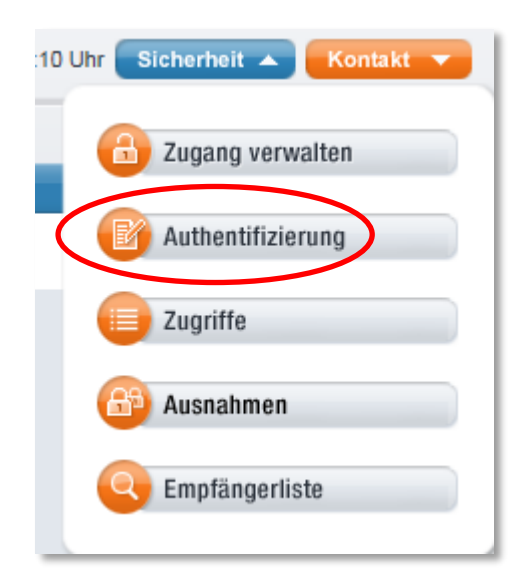

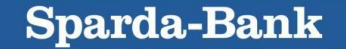

3. In der Registerkarte -SecureApp- wählen Sie die Option -Aktivierungscode per Post-.

| Authentifizierungsv                                          | erfahren                                                                                           |
|--------------------------------------------------------------|----------------------------------------------------------------------------------------------------|
| SecureApp chip                                               | AN                                                                                                 |
| Benutzerkennung 3701000                                      | D                                                                                                  |
| Bitte beachten Sie, dass der<br>Liegt Ihnen bereits ein Code | Code eine zeitliche Befristung hat.<br>vor, registrieren Sie diesen bitte direkt in der SecureApp. |
| SecureApp aktivieren                                         | Geräte verwalten                                                                                   |
| Aktivierungscode per P                                       | ost O Sperren, Entsperren und Löschen                                                              |
|                                                              | Abmelden                                                                                           |
|                                                              | Vom SecureApp-Verfahren<br>abmelden                                                                |
|                                                              |                                                                                                    |
|                                                              |                                                                                                    |
|                                                              | $\mathbf{O}$                                                                                       |

4. Nach Erhalt des Aktivierungscodes wählen Sie auf dem Startbildschirm der SecureApp die Option -*QR*-Code-.

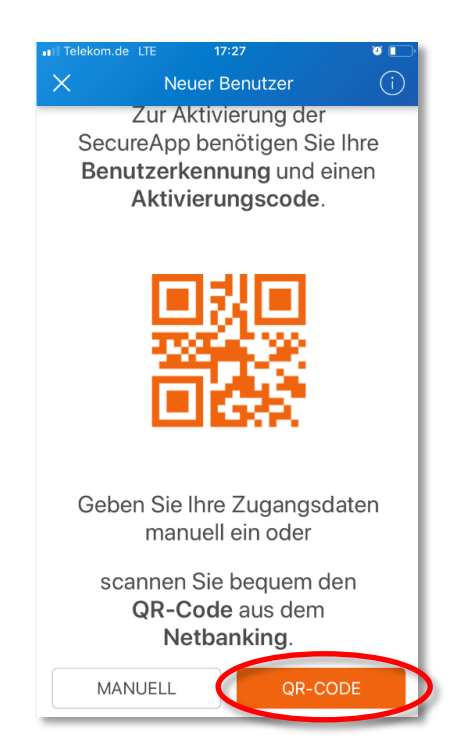

Hinweis: Die <u>Registrierung der -SecureApp PC-</u> kann nur manuell erfolgen.

Sparda-Bank

## 5. Scannen Sie nun den QR-Code aus Ihrem Brief ab:

Der Aktivierungscode zur Registrierung eines Gerätes (Tablet, Smartphone, PC und Mac) lautet: ngd92fn7zp
Laden Sie die SpardaSecureApp aus dem App- bzw. Play-Store und starten Sie die App.
Zur Freischaltung scannen Sie den nebenstehenden QR-Code ab.
Vergeben Sie zum Schluss ein Passwort - fertig.
WICHTIG: Zur manuellen Freischaltung finden Sie die Benutzerkennung in Klarschrift im Online-Banking oben rechts unter -Sicherheit- und -Authentifizierung-.

Benutzerkennung und Aktivierungscode werden nun automatisch in die vorgesehenen Felder eingesetzt.

6. Zum Schluss vergeben Sie noch ein *-Passwort-* zum lokalen Schutz der SecureApp. *-REGISTRIEREN-* antippen - fertig.

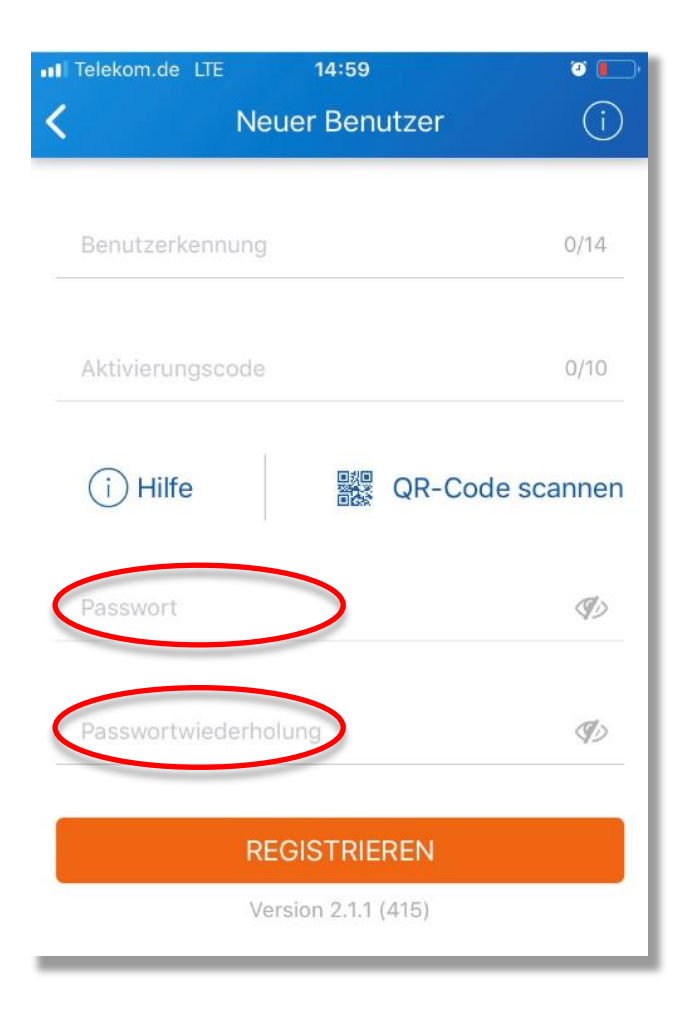